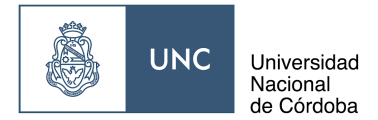

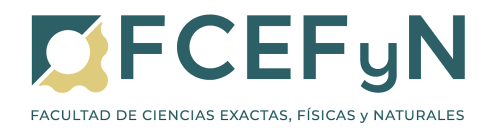

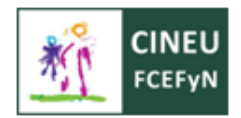

## 1. PREINSCRIPCIONES DE INGRESANTES A LA UNC POR PRIMERA VEZ

#### **ACLARACIÓN IMPORTANTE:**

Si te inscribís por primera vez a una carrera de la UNC debés seguir estos pasos detallados a continuación.

Si ya te inscribiste en una carrera de la UNC pero en una Facultad distinta a la FCEFYN, avanzá al <u>Punto 2</u> de este manual.

Si ya te inscribiste en una carrera de la FCEFYN y deseás cambiarte o agregar otra carrera de nuestra facultad, para cursar otras materias del CINEU, avanzá al <u>Punto 3</u> de este manual.

#### 1.1 GENERACIÓN DE USUARIO

Ingresá al sitio https://preinscripcion.guarani.unc.edu.ar/preinscripcion/

|                                                                                                    | Versión 2.9.2                                                                                                    |
|----------------------------------------------------------------------------------------------------|----------------------------------------------------------------------------------------------------|
| Ingresá tus datos<br>E-mai<br>Clave<br>Usuario nuevo en el sistema?<br>Rogistrato<br>¿Olividaste tu clave de acceso? | Preinscripción UNC - Facultad Prueba 2.9.2<br>Antes de comenzar el proceso de preinscripción asegurate de tener una dirección de correo<br>electrónico valida y que funcione correctamente.<br>Si ya te preinscribiste, podés ingresar para completar tus datos escribiendo el e-mail y la clave<br>que ingresaste en el proceso de preinscripción.<br>Tu preinscripción no está completa hasta que presentes toda la documentación y el formulario<br>obtenido por este sistema, en Despacho de Alumnos de la Facultad.<br>Instructivo Preinscripción |

Al ingresar por primera vez debés presionar **Registrate**. Las siguientes veces podrás ingresar con tu email y clave que generarás en los próximos pasos.

Luego de ingresar, te pedirá los siguientes datos: Email, Clave, Apellido/s y Nombre/s (**TAL CUAL ESTÁN EN EL DOCUMENTO**), Nacionalidad, País emisor del documento, Tipo de Documento y Número de documento.

TENÉ MUCHO CUIDADO AL COMPLETAR ESTOS DATOS, YA QUE LUEGO NO PODRÁS MODIFICARLOS Y SÓLO SE ACEPTARÁ UNA PREINSCRIPCIÓN POR DNI.

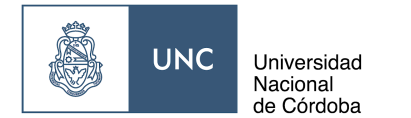

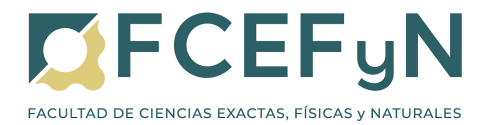

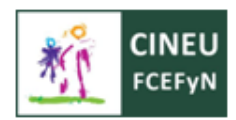

| ear nuevo usuari                                                                                                    | D                                                      |                                   |                                                                                             |
|----------------------------------------------------------------------------------------------------|--------------------------------------------------------|-----------------------------------|---------------------------------------------------------------------------------------------|
| Tu preinscripción no estará<br>completa hasta que presentes                                                            | ATENCIÓN: los datos cargado<br>Por favor, verificá que | os en esta pant<br>los mismos sea | alla no podrán ser modificados posteriormente.<br>an correctos antes de generar el usuario. |
| formulario obtenido por este<br>sistema, firmado por vos, en                                                           | Datos del usuario                                      |                                   |                                                                                             |
| Sección Alumnos de la<br>Facultad.                                                                                     | E-mail (*)                                             |                                   | Repetir e-mail (*)                                                                          |
| Antes de comenzar el proceso<br>de preinscripción asegurate<br>de tener una dirección de                               | Clave (*)                                              |                                   | Reingresá la clave (*)                                                                      |
| funcione correctamente.<br>Completá los campos de este<br>formulario con atención.<br>LUEGO NO PODRÁS<br>MODIFICARI OS | Datos personales                                       |                                   |                                                                                             |
| Una vez completado podrás<br>ingresar al sistema, con el                                                               | Apellido (*)                                           |                                   | Nombres (*)                                                                                 |
| usuario y clave que ingresás<br>ahora.                                                                                 | Nacionalidad (*)                                       |                                   | País emisor del documento (*)                                                               |
|                                                                                                    | Seleccioná                                             | ~                                 | ~                                                                                           |
|                                                                                                    | Tipo de Documento (*)                                  |                                   | Número de documento (*)                                                                     |
|                                                                                                    | - Seleccioná                                           | ~                                 |                                                                                             |
|                                                                                                    |                                                        |                                   | No soy un robot                                                                             |

Para terminar, ingresá el código Captcha de seguridad que se muestra en la pantalla y presioná **Generar usuario**.

Si el usuario se generó sin error, el sistema mostrará el siguiente mensaje y te enviará un correo a la casilla indicada. ¡REVISÁ EN CORREO NO DESEADO (SPAM), por las dudas!

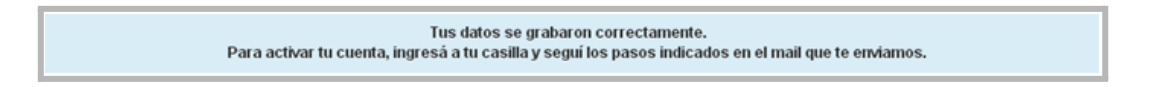

Siguiendo el enlace del correo, tu usuario (email) y clave generada quedarán confirmadas. Ahora debés volver al sitio de Preinscripción y continuar con tu inscripción.

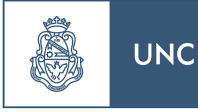

Universidad Nacional de Córdoba

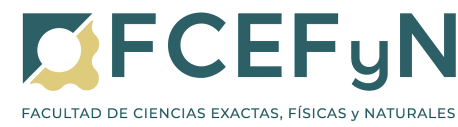

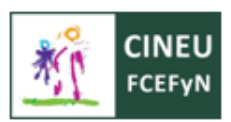

| Creación de usuario de SIU-Preinscripción                                                                                                    |                                                                                                    |                                                                                                    |                                                                                                    |
|----------------------------------------------------------------------------------------------------|----------------------------------------------------------------------------------------------------|----------------------------------------------------------------------------------------------------|----------------------------------------------------------------------------------------------------|
| SIU-Preinscripción <no_responder@guarani.unc.edu.ar><br/>Mié 26/8/2020 08:50<br/>Para: Usted</no_responder@guarani.unc.edu.ar>                                                                                                    | € -                                                                                                    | >                                                                                                    |                                                                                                    |
| Este e-mail fue enviado para iniciar el proceso de activación de la cuenta de Preinscripción asociada con la dirección de<br>d_glatstein@hotmail.com. Por favor, verificá que los datos ingresados sean correctos:                                                                                                    | e-mai                                                                                                    | il                                                                                                    |                                                                                                    |
| <ul> <li>Apellido: USUARIO</li> <li>Nombres: DE PRUEBA</li> <li>Nacionalidad: ARGENTINO</li> <li>País emisor del documento: ARGENTINA</li> <li>Tipo de Documento: DOCUMENTO NACIONAL DE IDENTIDAD</li> <li>Nro. Documento: 87654321</li> </ul>                                                                                                    |                                                                                                    |                                                                                                    |                                                                                                    |
| Si los datos son correctos, entonces seguí este link para completar el alta en Preinscripción:<br><u>https://preinscripcion.guarani.unc.edu.ar/preinscripcion/acceso/login?</u><br><u>auth=token&amp;t=99b57e12b5ae722af07f29e4e4f4d1d21dbbf741</u><br>Si clickear el link no funciona intentá copiarlo y pegarlo en la barra de direcciones de tu navegador.<br>Si no solicitaste este mail, simplemente ignoralo. |                                                                                                    |                                                                                                    |                                                                                                    |
|                                                                                                    | Creación de usuario de SIU-Preinscripción         SIU-Preinscripción <no_responder@guarani.unc.edu.ar>         Mié 26/8/2020 08:50         Para: Usted         Este e-mail fue enviado para iniciar el proceso de activación de la cuenta de Preinscripción asociada con la dirección de d_glatstein@hotmail.com. Por favor, verificá que los datos ingresados sean correctos:         • Apellido: USUARIO         • Nombres: DE PRUEBA         • Nacionalidad: ARGENTINO         • País emisor del documento: ARGENTINA         • Tipo de Documento: DOCUMENTO NACIONAL DE IDENTIDAD         • Nro. Documento: 87654321         Si los datos son correctos, entonces seguí este link para completar el alta en Preinscripción:<br/>https://preinscripcion.guarani.unc.edu.ar/preinscripcion/acceso/login?<br/>auth=token&amp;t=99b57e12b5ae722af07f29e4e4f4d1d21dbbf741         Si clickear el link no funciona intentá copiarlo y pegarlo en la barra de direcciones de tu navegador.<br/>Si no solicitaste este mail, simplemente ignoralo.</no_responder@guarani.unc.edu.ar> | Creación de usuario de SIU-Preinscripción         SIU-Preinscripción <no_responder@guarani.unc.edu.ar>         Mié 26/8/2020 08:50         Para: Usted         Este e-mail fue enviado para iniciar el proceso de activación de la cuenta de Preinscripción asociada con la dirección de e-mail d_glatstein@hotmail.com. Por favor, verificá que los datos ingresados sean correctos:         • Apellido: USUARIO         • Nombres: DE PRUEBA         • Nacionalidad: ARGENTINO         • País emisor del documento: ARGENTINA         • Tipo de Documento: DOCUMENTO NACIONAL DE IDENTIDAD         • Nro. Documento: 87654321         Si los datos son correctos, entonces seguí este link para completar el alta en Preinscripción:<br/>https://preinscripcion.guarani.unc.edu.ar/preinscripcion/acceso/login2<br/>auth=token&amp;t=99b57e12b5ae722af07f29e4e4f4d1d21dbbf741         Si clickear el link no funciona intentá copiarlo y pegarlo en la barra de direcciones de tu navegador.<br/>Si no solicitaste este mail, simplemente ignoralo.</no_responder@guarani.unc.edu.ar> | Creación de usuario de SIU-Preinscripción         SU-Preinscripción <no_responder@guarani.unc.edu.ar>         Mié 26/8/2020 08:50         Para: Usted         Este e-mail fue enviado para iniciar el proceso de activación de la cuenta de Preinscripción asociada con la dirección de e-mail d_glatstein@hotmail.com. Por favor, verificá que los datos ingresados sean correctos:         • Apellido: USUARIO         • Nombres: DE PRUEBA         • Nacionalidad: ARGENTINO         • País emisor del documento: ARGENTINA         • Tipo de Documento: DOCUMENTO NACIONAL DE IDENTIDAD         • Nro. Documento: 87654321         Si los datos son correctos, entonces seguí este link para completar el alta en Preinscripción:<br/>https://preinscripcion.guarani.unc.edu.ar/preinscripcion/acceso/login2<br/>auth=token&amp;t=99b57e12b5ae722af07f29e4e4f4d1d21dbbf741         Si clickear el link no funciona intentá copiarlo y pegarlo en la barra de direcciones de tu navegador.<br/>Si no solicitaste este mail, simplemente ignoralo.</no_responder@guarani.unc.edu.ar> |

#### 1.2 ELECCIÓN DE CARRERA

Seguí el link del correo o ingresá nuevamente a <u>https://preinscripcion.guarani.unc.edu.ar/preinscripcion/</u>. Ahora debés ingresar con tu email y clave generados.

| Ingresá tus datos              | Preinscripción                                                                                                    |
|--------------------------------|----------------------------------------------------------------------------------------------------|
| E-mail                         | Antes de comenzar el proceso de preinscripción asegurate de tener una dirección de correc<br>electrónico válida y que funcione correctamente.                               |
| Clave                          | Si ya te preinscribiste, podés ingresar para completar tus datos escribiendo el e-mail y la cla<br>que ingresaste en el proceso de preinscripción.                          |
| Ingresar                       | Tu preinscripción no está completa hasta que presentes toda la documentación y el formula<br>obtenido por este sistema, firmado por vos, en Sección Alumnos de la Facultad. |
| ¿Usuario nuevo en el sistema?  |                                                                                                    |
| Registrate                     |                                                                                                    |
| ¿Olvidaste tu clave de acceso? |                                                                                                    |
|                                |                                                                                                    |

Una vez que ingreses, deberás elegir la carrera a la cual querés inscribirte. Presioná el botón Elegir Carrera, luego de lo cual aparecerá el siguiente menú en donde deberás elegir la Unidad Académica (Facultad de Ciencias Exactas, Físicas y Naturales), Carrera (la que elijas), Sede (Sede única) y Modalidad (Presencial).

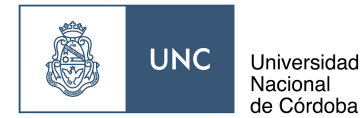

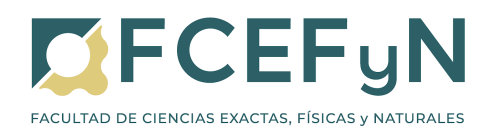

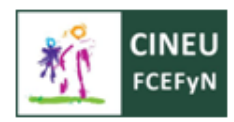

| Responsable Académica (*)                        |   |
|--------------------------------------------------|---|
| Facultad de Ciencias Exactas, Físicas y Naturale | ~ |
| Propuesta (*)                                    |   |
| Ingeniería Mecánica                              | ~ |
| Ubicación (*)                                    |   |
| Sede Unica - 10                                  | ~ |
| Modalidad (*)                                    |   |
| Presencial                                       | ~ |
| 110001044                                        | Ľ |

Para finalizar presioná el botón Aceptar.

#### 1.3 CARGA O MODIFICACIÓN DE DATOS

Una vez que el usuario está creado, habilitado y elegiste carrera, podés cargar o modificar tus datos personales y censales. Podés cargar estos datos en varias etapas, sólo recordá presionar el botón **Guardar** cada vez que completes cada sección del Formulario.

Sólo presioná el botón **Descargar y subir al repositorio** cuando hayas finalizado la carga de TODOS TUS DATOS y revisando que la información es correcta.

| <b>GUARANÍ</b><br>MÓDULO DE GESTION ACADÉMICA                                                                                      |                               | L d_glatstein@hotmail.com ∽<br>Versión 3.10.0 |
|----------------------------------------------------------------------------------------------------|-------------------------------|-----------------------------------------------|
| Preinscripción                                                                                                    |                               | 🖨 Descargar y subir al repositorio            |
| Propuesta                                                                                                    | Datos principales             | Guardar                                       |
| Datos principales Datos personales                                                                                                 | Datos personales              |                                               |
| Financiamiento de estudios<br>Situación laboral                                                                                    | Apellido (*)                  | Nombres (*)                                   |
| Situación familiar<br>Estudios<br>Tecnología                                                                                       | Género (*)                    | DE PRUEBA                                     |
| Deportes<br>Idiomas                                                                                                    | País emisor del documento (*) | Tipo de documento (*)                         |
| Datos de salud<br>Documentación                                                                                                    | ARGENTINA                     | DOCUMENTO NACIONAL DE IDENTIDAD               |
|                                                                                                    | 87654321                      | ARGENTINO                                     |
| Completa los campos de este<br>formulario. Una vez completado<br>podés imprimirlo y presentarte en<br>la sede, o podés guardarlo e | Número de CUIL (sin guiones)  | E-mail (*)<br>d_glatstein@hotmail.com         |

ACLARACIÓN IMPORTANTE: Al cargar tus datos puede ser que te encontrés con dos inconvenientes:

a) <u>No tenés domicilio definido en Córdoba</u>: En ese caso indicá tu domicilio actual, pero es **muy importante** que recuerdes actualizarlo desde Guaraní cuando vengas a vivir.

b) <u>Tu escuela no aparece en el listado</u>: En ese caso enviá un mail a los correos indicados en el <u>Punto 1.6</u>, según tu carrera, indicando el nombre completo del

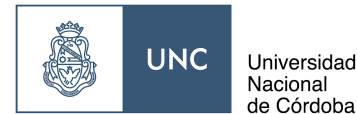

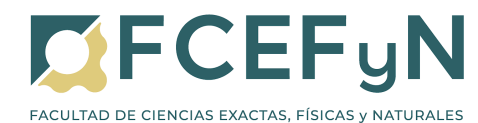

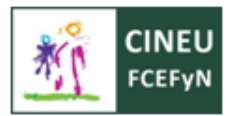

establecimiento y la dirección. Generalmente estos datos están en el certificado que ellos emiten, por lo que recomendamos adjuntarlo. Debes esperar que Despacho confirme el alta del establecimiento para continuar con la carga de la documentación.

#### 1.4 CARGA DE DOCUMENTACIÓN

En esta sección deberás subir tres archivos en cualquiera de estos formatos: pdf, doc, docx, odt, png, jpg, jpg, gif, bmp. El tamaño máximo para CADA ARCHIVO es de 8 MB

| Preinscripción                                                                                                    | 🚔 Descargar y subir al repositor                                                                                                    |
|----------------------------------------------------------------------------------------------------|----------------------------------------------------------------------------------------------------|
| Propuesta                                                                                                    | Documentación                                                                                                    |
| Datos principales<br>Datos personales<br>Financiamiento de estudios                                                             | Las extensiones de archivo soportadas son: <b>pdf, doc, docx, odt, png, jpg, jpeg, gif, bmp</b><br>El tamaño máximo permitido por archivo es: 8 MB |
| Situación laboral                                                                                                    | Constancia de estudios secundarios finalizados                                                                                                    |
| Estudios<br>Tecnología                                                                                                    | Seleccionar archivo No se eligió archivo                                                                                                    |
| Idiomas<br>Datos de salud                                                                                                    | Documento de identidad                                                                                                    |
| Documentación                                                                                                    | Ambos lados o todas las hojas                                                                                                    |
| Completá los campos de este                                                                                                    | Seleccionar archivo No se eligió archivo Subir                                                                                                    |
| ormulario. Una vez completado<br>podés imprimirlo y presentarte en<br>la sede, o podés guardarlo e<br>imprimirlo posteriormente | Foto                                                                                                    |
| Los campos marcados con (*) son<br>obligatorios.                                                                                | Foto solo de tu rostro, cuadrada, nítida, actualizada y tamaño 3 x 3 centímetros         Seleccionar archivo       No se eligió archivo            |

- a) Foto Tipo Carnet (solo tu rostro, cuadrada y tamaño 3cm x 3cm). Nítida y actualizada.
- b) Documento de Identidad: Ambos lados. Para cargar ambos lados puedes pegar ambas imágenes en un documento Word y subir este archivo, o unificar ambas imágenes en una sola, ya que sólo te permite subir UN ARCHIVO
- c) Constancia de Estudios Secundarios Finalizados: Debe estar firmada y sellada por una autoridad del establecimiento. Si estás en el último año o terminaste de cursar pero aún no tienes esta constancia, no adjuntes nada en este punto.

Para subir cada archivo, presioná el botón **Seleccionar archivo**, buscá el archivo a subir en la PC, y luego con el botón **Subir** finalizamos.

*IMPORTANTE:* Debés guardar toda esta documentación original ya que se te solicitará al volver a las instancias presenciales para completar de forma definitiva tu inscripción.

#### 1.5 DESCARGAR Y SUBIR AL REPOSITORIO

Cuando finalicés la carga de todos tus datos y documentación, presioná el botón **Descargar y subir al repositorio.** 

Si falta completar algún dato obligatorio del formulario de Preinscripción, te aparecerá el siguiente mensaje de error, y se mostrarán en rojo los módulos que faltan completar.

| UNC                                                 | Universidad<br>Nacional<br>de Córdoba | FACULTAD DE CIENCIAS EXACTAS, FÍSICAS Y NATURALES                           |                                               | :U<br>/N |
|-----------------------------------------------------|---------------------------------------|-----------------------------------------------------------------------------|-----------------------------------------------|----------|
|                                                     | RANÍ<br>ISTIÓN ACADÉMICA              |                                                                             | L d_glatstein@hotmail.com →<br>Versión 3.10.0 |          |
| Temsen                                              | Pera in                               | nprimir es necesario que completes todos los campos obligatorios. (Ocultar) |                                               |          |
| Propuesta                                           | F                                     | inanciamiento de estudios                                                   | Guardar                                       |          |
| Datos principales<br>Datos personales               | - during                              | ¿Cómo costeás tus estudios?                                                 | 4                                             |          |
| Situación laboral<br>Situación familiar<br>Estudios | C                                     | ☐ Con el aporte de familiares<br>] Con planes sociales<br>] Con tu trabajo  |                                               |          |
| Tecnología<br>Deportes                              |                                       | ☐ Con beca<br>] Otra fuente                                                 |                                               |          |
| ldiomas<br>Datos de salud<br>Documentación          |                                       |                                                                             | Guardar                                       |          |

Debés guardar el pdf generado, ya que deberás presentarlo junto con los documentos originales cargados en el <u>Punto 1.4</u> cuando retomemos la actividad presencial para finalizar tu inscripción

#### 1.6 FINALIZACIÓN DE LA PREINSCRIPCIÓN

Este último paso es **fundamental**, ya que no se registrará tu preinscripción hasta que lo realices.

Debés enviar un correo a las siguientes direcciones, adjuntando los documentos que subiste en el <u>Punto 1.4</u> (foto carnet, DNI frente y dorso, certificado de finalización o de estar cursando el último año del secundario) y el pdf del Formulario generado en el <u>Punto 1.5</u>.

El correo debe dirigirse a:

| Carrera                                                              | Correo                             |
|----------------------------------------------------------------------|------------------------------------|
| Biología, Profesorado de Biología                                    | inscripcionesbio@fcefyn.unc.edu.ar |
| Ingenierías, Geología, Constructor, Técnico<br>Mecánico Electricista | inscripciones@fcefyn.unc.edu.ar    |

El **asunto** del mail debe tener formato: "CARRERA DNI" (ejemplo: INGENIERÍA QUÍMICA 31356336)

En el cuerpo del mail indicar: "Solicito inscripción a la carrera (*completar*). Mis datos completos son: NOMBRE Y APELLIDO COMPLETOS: (*completar*) DNI/PASAPORTE: (*completar*)" Si desses incluir un compreterio adicional, par favor hazla después de la informaci

Si deseas incluir un comentario adicional, por favor hazlo después de la información indicada arriba

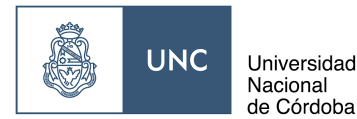

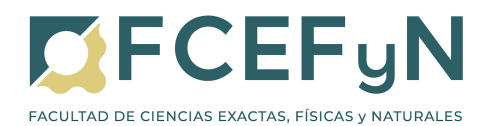

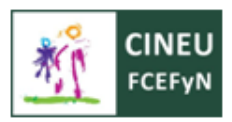

Cada **documento a adjuntar** se debe guardar con los siguientes nombres: <u>DNI</u>: número de dni\_DNI (ejemplo: 31356336\_DNI) <u>Fotografía</u>: número de dni\_foto (ejemplo: 31356336\_foto) <u>Certificado</u>: número de dni\_certificado (ejemplo: 31356336\_certificado) <u>Formulario</u>: número de dni\_formulario (ejemplo: 31356336\_formulario)

# **IMPORTANTE**: Si no finalizaste el Secundario debés enviar por correo el certificado de ser alumno regular del último año o de haber terminado de cursar en años anteriores.

Luego de que Despacho de Estudiantes reciba y revise tu documentación, realizará el alta de tu usuario y te enviará un correo de confirmación en el lapso de **72 horas hábiles**. Si no recibís este correo (recordá revisar el correo no deseado), comunícate nuevamente a las direcciones indicadas arriba.

Una vez recibida la confirmación por Despacho de Estudiantes, procede al <u>Punto 4</u> para inscribirte en las materias que desees cursar.

#### 1.7 INFORMACIÓN COMPLEMENTARIA PARA INGRESANTES QUE FINALIZARON SUS ESTUDIOS SECUNDARIOS EN EL EXTRANJERO

De acuerdo a la Resolución Rectoral 887/2020 de la Universidad Nacional de Córdoba, se autoriza la inscripción de estudiantes extranjeros que hayan FINALIZADO SUS ESTUDIOS SECUNDARIOS.

Por tal motivo, en estos casos **no se reciben constancias de estudiantes regulares del último año de la escuela secundaria** si no que sólo se admiten constancias de FINALIZACIÓN de estudios secundarios, la cual debe ser cargada de acuerdo a lo indicado en el <u>Punto 1.4</u>.

Adicionalmente, completar y firmar el <u>Anexo I</u> de la Resolución Rectoral 887/2020, y enviarlo junto con el resto de la documentación indicada en el <u>Punto 1.6</u>, utilizando el formato indicado.

Anexo: número de dni\_anexo (ejemplo: 31356336\_anexo)

Para mayor información en relación a la inscripción de Estudiantes Extranjeros, puedes consultar en el sitio de la UNC: <u>https://www.unc.edu.ar/node/366</u>

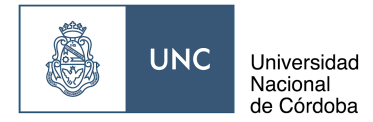

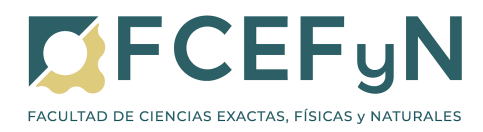

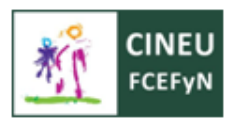

### 4. INSCRIPCIONES A MATERIAS

Luego de recibir el correo de confirmación de Despacho de Estudiantes, debés inscribirte a las materias que quieras cursar o rendir.

#### 4.1 ALTA DE USUARIO

Ingresá al sitio https://autogestion.guarani.unc.edu.ar/acceso .

Si es la primera vez que ingresás, deberás generar tu usuario y contraseña de Guaraní, de la misma manera que lo harás si te la olvidás.

Haz click en ¿Olvidaste tu contraseña o sos un usuario nuevo? en la pantalla inicial

| Acceso Fechas de Examen Horarios de Cursadas                                                 |                                                                                                    |
|----------------------------------------------------------------------------------------------|----------------------------------------------------------------------------------------------------|
| Ingresar con tu Usuario UNC                                                                  |                                                                                                    |
| Ingresar con Usuario UNC<br>Ingresar con tu Usuario Guarani<br>Usuario                       | <ul> <li>Cambios en accesos y comunicaciones (vigentes desde mièrcoles 24/06/20)</li> <li>Se reemplazaron las cuentas de correos principales que las personas tenian en Guarani<br/>con las definidas en Correo UNC. A partir de este momento Guarani enviará todos los<br/>mersajes a la cuenta @min<u>u</u>c eduar o @unc.eduar. Es muy importante que consultes<br/>periódicamente esa cuenta de correo.</li> <li>Cuando una persona gestione su cuenta institucional en Correo UNC automáticamente<br/>la misma se definirá en Guarani como cuenta de correo principal.</li> <li>Guarani tendrá doble sistema de logueo: las credenciales actuales o con el usuario y<br/>clave de Usuario UNC.</li> </ul> |
| Contraseña                                                                                   | Usuario<br>UNC<br>UNC<br>UNC<br>UNC<br>UNC<br>UNC<br>UNC<br>UNC<br>UNC<br>UNC                                                                                                    |
| IndefDuk<br>Anastat-Enterve<br>Ingresiar<br>¿Olvidaste tu contraseña o sos un usuario nuevo? |                                                                                                    |

Luego introducí los datos solicitados, se te enviará un correo a la cuenta registrada para crear o modificar tu contraseña:

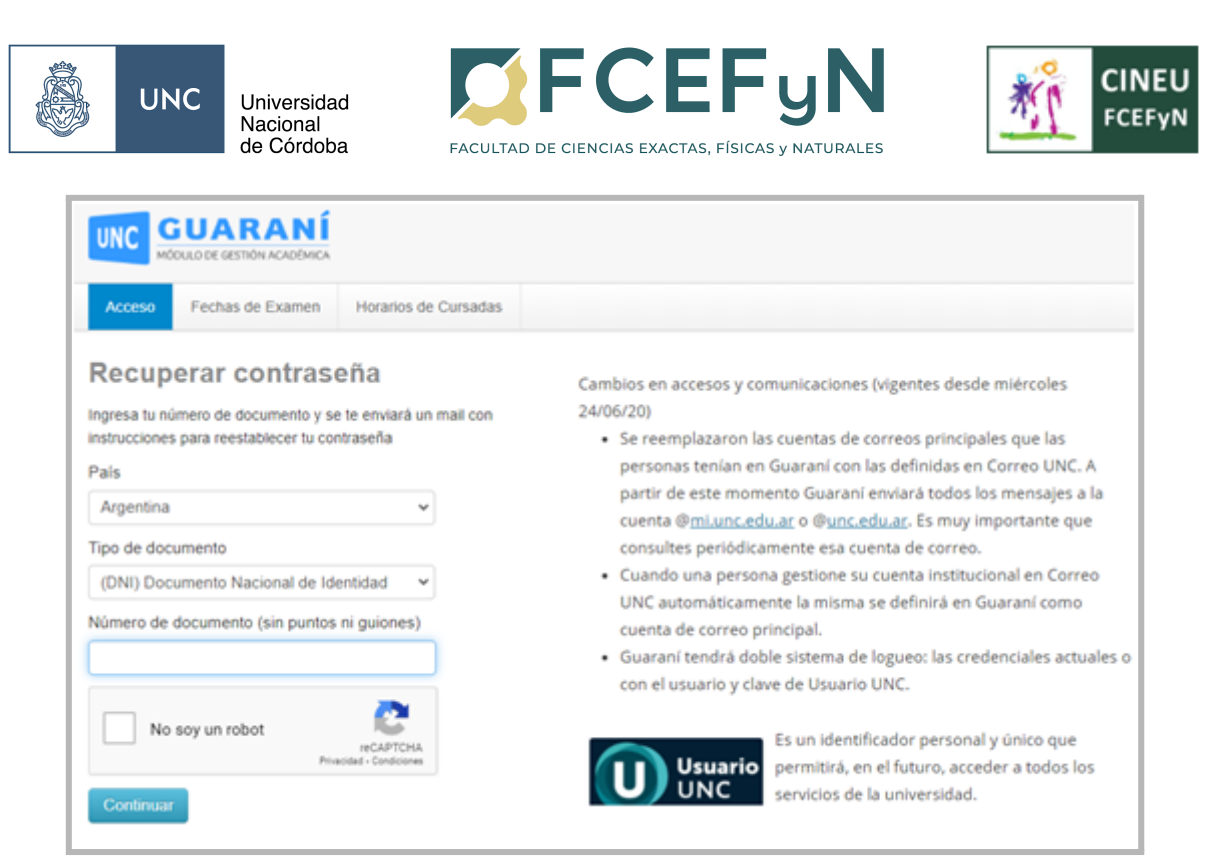

Hacé click en el link enviado por correo (recordá revisar el correo no deseado), y luego elegí tu nueva contraseña.

| UNC GUARANÍ<br>MODUJO DE GESTIÓN ACADÉMICA                                                                |                                                                                                    |
|----------------------------------------------------------------------------------------------------|----------------------------------------------------------------------------------------------------|
| Acceso Fechas de Examen Horarios de Cursadas                                                              |                                                                                                    |
| Recuperar contraseña                                                                                      |                                                                                                    |
| Ingresa tu nueva contraseña y podrás ingresar al sistema.<br>Nueva contraseña<br>Repetir nueva contraseña | <ul> <li>Cambios en accesos y comunicaciones (vigentes desde miércoles 24/06/20)</li> <li>Se reemplazaron las cuentas de correos principales que las personas tenian en Guaraní con las definidas en Correo UNC, à partir de este momento Guaraní enviará todos los mensajes a la cuenta @mi.unc.edu.ar. o @unc.edu.ar. Es muy importante que consultes periódicamente esa cuenta de correo.</li> <li>Cuando una persona gestione su cuenta institucional en Correo UNC automáticamente la misma se definirá en Guaraní como cuenta de correo principal.</li> <li>Guaraní tendrá doble sistema de logueo: las credenciales actuales o con el usuario y clave de Usuario UNC.</li> </ul> |
|                                                                                                    | Usuario<br>UNCE Es un identificador personal y único que permitirá, en el futuro,<br>acceder a todos los servicios de la universidad.<br>CREÁ TU USUARIO aquê <u>usuarios unc edu ar</u>                                                                                                    |

4.2 ELECCIÓN DE MATERIAS Y COMISIONES

Ingresá al sistema con tu usuario (DNI) y contraseña generada. Luego hacé click en la solapa "Inscripción a Materias".

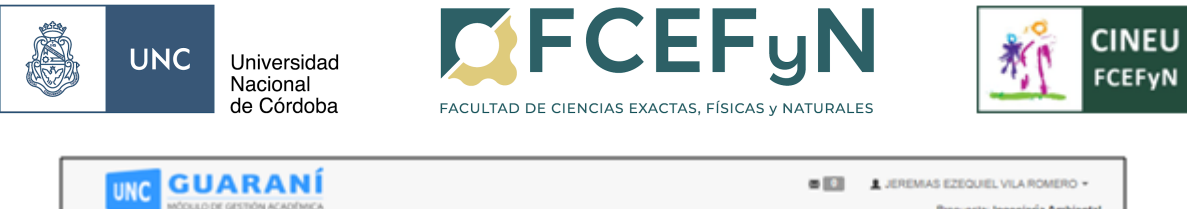

| PRODUCT DE GES                                                                                                    |                                                                  |            |            | Propuesta: Ingeniena Ambien                |
|----------------------------------------------------------------------------------------------------|------------------------------------------------------------------|------------|------------|--------------------------------------------|
| Inscripción a Materias                                                                                                    | Inscripción a Exámenes                                           | Reportes * | Trámites * | Perfit Alumno *                            |
| Bienvenido JE                                                                                                    | REMIAS EZEG                                                      |            | AROM       | ERO                                        |
| Períodos lectivos                                                                                                    |                                                                  |            | E          | incuestas pendientes                       |
| 10 - ANUAL                                                                                                    |                                                                  |            |            | No hay encuestas pendientes para completar |
| Tipo: Custrimestre     Fechas del period     Inicio: 09/032     Finalización:     Periodo de insori     Inicio: 04/032     Finalización: | o lectivo:<br>020<br>14:11:2020<br>2006 #1:<br>020<br>17:03:2020 |            |            |                                            |

El sistema te mostrará a la derecha las materias a las que ya te encontrás inscripto, y a la izquierda el listado de las que podés inscribirte.

| UNC GUARANÍ<br>MODULO DE GESTIÓN ACADEMICA                               |                                                                                                    |                | • E    | JEREMAS EZEQUIEL VILA R<br>Propuesta: Ingenieri | OMERO +<br>ia Ambiental |  |  |  |
|--------------------------------------------------------------------------|----------------------------------------------------------------------------------------------------|----------------|--------|-------------------------------------------------|-------------------------|--|--|--|
| Inscripción a Materias Inscripción a Exis                                | menes Reportes *                                                                                                    | Trámites *     |        | Perit                                           | Alumno +                |  |  |  |
| Inscripción a materias                                                   |                                                                                                    |                |        |                                                 |                         |  |  |  |
| Buscar actividad X Ver Todes: Boo inscriptes: AMBIENTACIÓN UNIVERSITARIA | Comenzar inscripción<br>+ Seleccioná una actividad del listado para ver aquí las comisiones y subcomisiones a las que te podés inscribir<br>Inscripciones activas |                |        |                                                 |                         |  |  |  |
| QUMICA                                                                   | INTRODUCCION A LA MATEMATICA - COMISION 1                                                                                                    |                |        |                                                 |                         |  |  |  |
|                                                                          | 🛞 Mostrar compr                                                                                                    | sbante •       |        |                                                 |                         |  |  |  |
|                                                                          |                                                                                                    |                |        | <b>x</b> :                                      | Dor de baja             |  |  |  |
|                                                                          | REPRESENTACIO                                                                                                    | NASISTIDA - 10 | 05-1.1 |                                                 |                         |  |  |  |
|                                                                          | 🛞 Mostrar compr                                                                                                    | v attack       |        |                                                 |                         |  |  |  |
|                                                                          |                                                                                                    |                |        | ×                                               | Dor de boja             |  |  |  |
|                                                                          |                                                                                                    |                |        |                                                 |                         |  |  |  |

Elegí la materia a la que deseás inscribirte. Para finalizar la inscripción, seleccioná la comisión haciendo click en **Inscribirse**.

|                            |                     |                  |                 | • 🗆                                                              | ▲ JEREMAS EZEQUEL VILA ROMERO +<br>Propuesta: Ingeniería Ambient |
|----------------------------|---------------------|------------------|-----------------|------------------------------------------------------------------|------------------------------------------------------------------|
| Inscripción a Materias Ins | oripción a Exámenes | Reportes *       | Trámites •      |                                                                  | Perfit Alumno +                                                  |
| Inscripción a ma           | terias              |                  |                 |                                                                  |                                                                  |
| Buscar actividad           | × Al                | MBIENTACI        | ÓN UNIVER       | RSITARIA (10-02003)                                              |                                                                  |
| Ver Todas Solo inscriptes  | Fa                  | cultad de Cienc  | cias Exactas, I | Físicas y Naturales                                              |                                                                  |
| AMBIENTACIÓN UNIVERSIT     | TARDA               | Cominida: De     | currentes D I   | AD DECIDEANTES NUCLACION DOBALIEDA                               |                                                                  |
| QUMICA                     |                     | átedra: UNICA In | stancias: Promo | oción                                                            |                                                                  |
|                            | c                   | upa: Sin definir | Inscriptos: 0   |                                                                  |                                                                  |
|                            | C N                 | ocentes: GLATST  | IEIN DANIELAU   | LEJANDRO (Adjunto), MANCINI CARLOS EDUARDO (Adjunt<br>Asistente) | e), ROORIQUEZ MARIA EUGENIA (Adjunte).                           |
|                            |                     |                  |                 |                                                                  | Inscribirse                                                      |
|                            |                     |                  |                 |                                                                  |                                                                  |

Si la inscripción se realizó correctamente, te aparecerá el siguiente mensaje:

La inscripción se realizó con éxito en estado Aceptada y número de transacción 608349682

Algunas materias tienen varias comisiones, en distintos turnos. El sistema muestra la cantidad de inscriptos y cuán llena está cada una. En caso de que la barra esté roja, significa que el cupo de esa comisión está cubierto y no podrás elegirla.

| ê | UNC                                                                                                    | Universidad<br>Nacional<br>de Córdoba                                  | FACULTAD DE CIENCIAS EXACTAS, FÍSICAS Y NATURALES                                                                                                    | M.          | CINEU<br>FCEFyN |
|---|----------------------------------------------------------------------------------------------------|------------------------------------------------------------------------|----------------------------------------------------------------------------------------------------|-------------|-----------------|
|   | PIBLICAL<br>PIBLICAL<br>BERTION DE CALLOA<br>WECANICA DE LAB EI<br>MECANICA DE LOS FI<br>MECANICA DE LOS FI<br>MECANISMOS Y ELES<br>METODOS NUMERICI | 10000000<br>3<br>97800700848<br>998006<br>898006<br>898006<br>08<br>00 | Comisión: COMUN-2.1 - 10 - SEGUNDO SEMESTRE<br>Catedra: COMUN Instancias: Regularidad/Promoción<br>Turna: Nache<br>Cupo: 83   Inscriptos: 29<br>39%<br>Horario: Mie 17.30 a 19:00 - Mie 19:00 a 20:45<br>Docentes: WEBER JUAN FRANCISCO (Titular)          | Inscribinse |                 |
|   |                                                                                                    |                                                                        | Comisión: COMUN-1.2 - 10 - SEQUINDO SEMESTRE<br>Catedra: COMUN-Instancias: Regularidad/Promoción<br>Turno: Mañana<br>Cupo: 83   Inscriptos: 83<br>1005<br>Horario: Sab 09:00 a 12:30<br>Docentes: PEDROTTI BEATRIZ (Taular). WEBER JUAN FRANCISCO (Taular) | Inscribitse |                 |
|   |                                                                                                    |                                                                        | Comisión: COMUN-2.3 - 10 - SEGUNDO SEMESTRE Catedra: COMUN-Instancias: Regularidad/Promoción Turno: Neche Cupo: 53   Inscriptos: 61 50% Horario: Mie 14.90 a 17:15 Docentes: WEBER JUAN FRANCISCO (Titular), PISONI GERARDO OSCAR (Asistente)              | mathee      | ~               |

ACLARACIÓN IMPORTANTE: Si eres INGRESANTE 2023 a la carrera, recordá inscribirte en las comisiones que se llaman "Ingresante" y no en aquellas que se llaman "Recursante". En caso de no haber más cupo en ninguna de las comisiones de ingresantes, podés escribir un correo a <u>cineu@fcefyn.unc.edu.ar</u> solicitando que se habiliten nuevos cupos. Recordá que esto sólo se hará cuando no haya más cupos en ninguna comisión de ingresantes.

#### 4.3 BAJA DE MATERIAS Y CAMBIOS DE COMISIÓN

Si decidís no cursar una materia debés darte de baja en el sistema. De la misma forma, si deseás cambiarte de comisión, debés darte de baja en la comisión en la que estás inscripto y luego darte de alta en la nueva comisión como se indicó en el <u>Punto 4.2</u>.

Para hacerlo, debés ir a la pestaña **Inscripción a materias**, seleccionar la materia a la que deseás darte de baja y hacer click en el botón **Dar de baja**.

| UNC GUA                   | RANÍ<br>ITÓN ACADÉMICA |                                              |                                                   | L JEREMIAS EZEQUIEL VILA ROMERO -     Propuesta: Ingenieria Ambiental                                                           |
|---------------------------|------------------------|----------------------------------------------|---------------------------------------------------|----------------------------------------------------------------------------------------------------|
| Inscripción a Materias    | Inscripción a Exámenes | Reportes +                                   | Trámites +                                        | Parlit Alumno =                                                                                                    |
| Inscripción a i           | materias               |                                              |                                                   |                                                                                                    |
| Buscar actividad          | ж                      | AMBIENTACI                                   | ÓN UNIVE                                          | ERSITARIA (10-02003)                                                                                                    |
| Ver Todas Sólo inscriptas |                        | Facultad de Cien                             | cias Exactas,                                     | I, Físicas y Naturales                                                                                                    |
| AMBIENTACIÓN UNIVE        | ERSITARIA              | Periodo: 10 - R                              | ECURSANTES                                        | S NIVELACION PRIMAVERA                                                                                                    |
| QUIMICA                   |                        | Estás inscrip<br>Docentes: G<br>(Adjunto), M | oto en Recursan<br>RLATSTEIN DAV<br>ALIN VILAR TA | antes P-U<br>NNEL ALEJANDRO (Adjunto), MANCINI CARLOS EDUARDO (Adjunto), RODRIGUEZ MARIA EUGENIA.<br>(ANIA GABRIELA (Asistente) |
|                           |                        |                                              |                                                   | 🕱 Dar de baja                                                                                                    |

Luego de confirmar la baja, si el proceso se realizó correctamente, el sistema te mostrará el siguiente mensaje:

La baja de la inscripción se realizó con éxito. Nro de transacción de baja 608349684

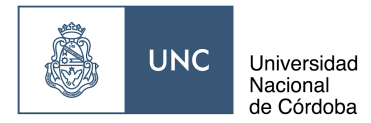

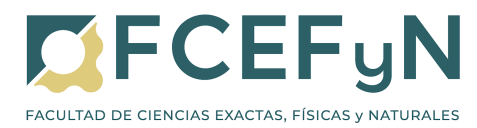

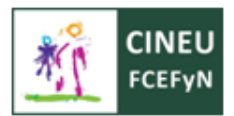

#### 4.4 REPORTES DE INSCRIPCIONES

Si no estás seguro de haberte inscripto, podés revisar el estado desde el menú **Reportes**, haciendo click en **Mis inscripciones.** 

| UNC GUARA                                                                                         | A NÍ<br>CADÉMICA |                                                             |                                                                                                    |                                                                                                    | •                           | 1 JEREM     | AS EZEQUIEL VILA ROMERO -<br>Propuesta: Ingenieria Ambiental |
|---------------------------------------------------------------------------------------------------|------------------|-------------------------------------------------------------|----------------------------------------------------------------------------------------------------|----------------------------------------------------------------------------------------------------|-----------------------------|-------------|--------------------------------------------------------------|
| Inscripción a Materias                                                                            | Inscripción      | a Exámenes                                                  | Reportes *                                                                                                    | Trámites *                                                                                                    |                             |             | Perfit Alumno *                                              |
| Inscripción a r<br>Buscar actividad<br>Ver Todas Sólo inscriptas<br>AMBIENTACIÓN UNIVE<br>QUIMICA | materia<br>×     | AMBIEN<br>Facultad de<br>Periodo:<br>Estás<br>Docer<br>RODF | Actuación pr<br>Agenda<br>Encuestas P<br>Encuestas re<br>Historia acar<br>Inasistenciar<br>Mis Inscripci<br>Oferta de co<br>Plan de estu<br>Seguimiento<br>Seguimiento | rovisoria<br>Pendientes<br>espondidas<br>démica<br>5<br>ontos<br>misiones<br>adios<br>o de Solicitud de Titu<br>o de Solicitud de Titu<br>o de Tesis | do<br>do en el Ministerio d | e Educación | EDUARDO (Adjunto),<br>Asistente)<br>X Dar de baja            |

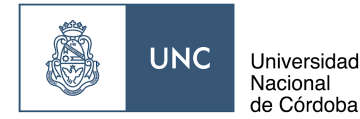

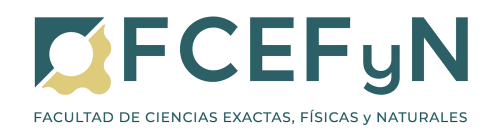

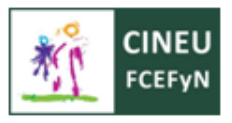

# 5. ACCESO AL CAMPUS VIRTUAL Y A LAS AULAS VIRTUALES

#### 5.1 ALTA DE USUARIO

Las altas de usuario en el Campus Virtual se realizan de forma masiva y automática **una vez finalizadas las inscripciones**, luego de que se confirma el alta del Usuario Guaraní. Una vez realizada el alta se te informará por correo para que accedas al sistema. Si pasada una semana del cierre de inscripciones no recibís la notificación correspondiente, escribí a <u>cineu@fcefyn.unc.edu.ar</u> indicando su información personal (Carrera, Nombre completo, DNI y mail con el que realizó la inscripción) y la fecha en la que te informaron desde Despacho que se realizó el alta de tu Usuario Guaraní

#### 5.2 ACCESO AL CAMPUS VIRTUAL

Para acceder a tus clases y contenidos debés ingresar al sitio <u>https://virtual.fcefyn.unc.edu.ar/</u>

Para ingresar por primera vez, te llegará un correo a la cuenta que ingresaste al registrarte en guaraní, por lo que debes revisarla periódicamente, incluso en spam.

| Nombre de usuario     ¿Olvidó su nombre de usuario o contraseña?       Contraseña     Las 'Cookies' deben estar habilitadas | Nombre de usuario       ¿Olvidó su nombre de usuario o contraseña?         Contraseña       Las 'Cookies' deben estar habilitadas en su navegador ?         Recordar nombre de usuario       ? |                   | Universidad<br>Nacional<br>de Córdoba         |
|----------------------------------------------------------------------------------------------------|----------------------------------------------------------------------------------------------------|-------------------|-----------------------------------------------|
| Contraseña Las 'Cookies' deben estar habilitadas                                                                            | Contraseña Las 'Cookies' deben estar habilitadas<br>en su navegador 🍘                                                                                                    | Nombre de usuario | ¿Olvidó su nombre de usuario o<br>contraseña? |
|                                                                                                    | en su navegador 🤪<br>D Recordar nombre de usuario                                                                                                    | Contraseña        | Las 'Cookies' deben estar habilitadas         |

#### 5.3 NAVEGACIÓN EN EL SISTEMA

Al ingresar al sistema podrás visualizar todas las asignaturas en las que has sido matriculado como estudiante virtual. Por lo general esta carga se realiza entre **24 y 48 horas antes del inicio del cursado**, por lo que si no la visualizás en ese plazo, debés contactarte con el Coordinador o Docente de la materia.

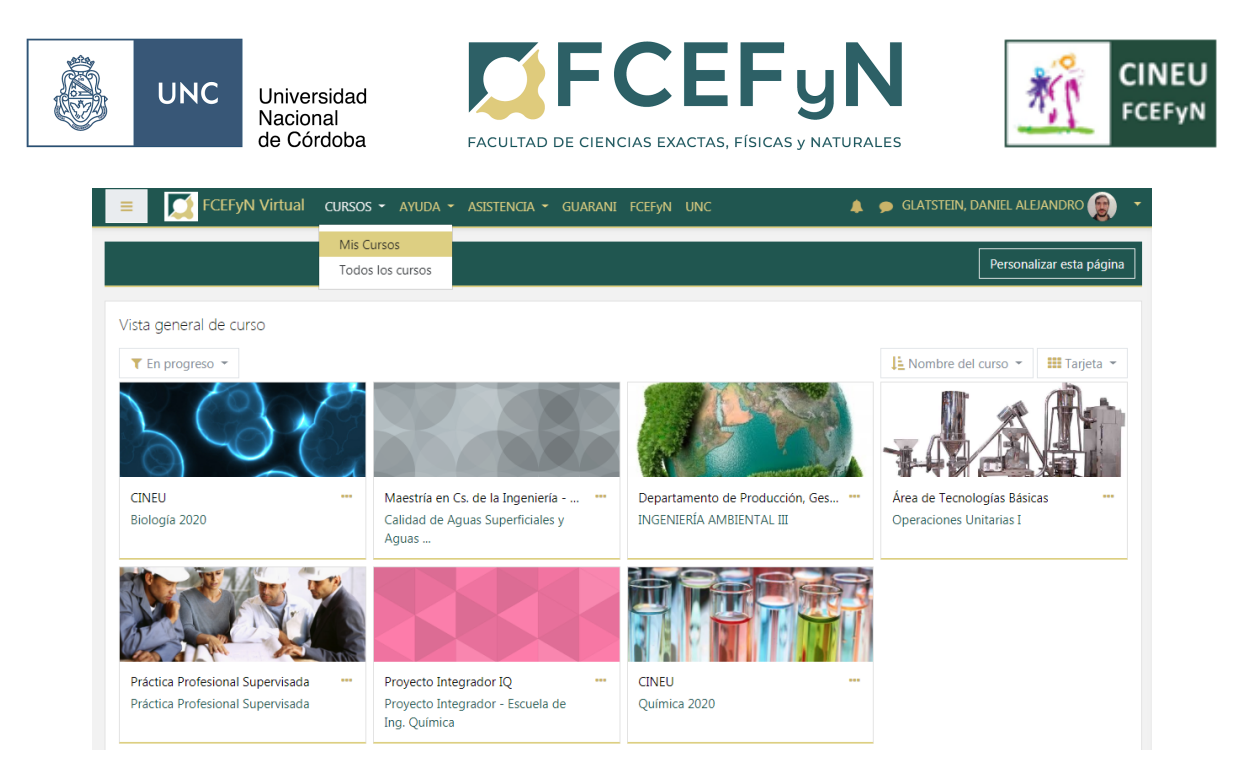

El sistema tiene varias solapas, las cuales detallamos a continuación, de izquierda a derecha:

 a) Las tres líneas horizontales despliegan un menú que te muestran los cursos en los que estás matriculado, o si ingresaste a un aula virtual en particular también te muestra las distintas secciones de esa aula.

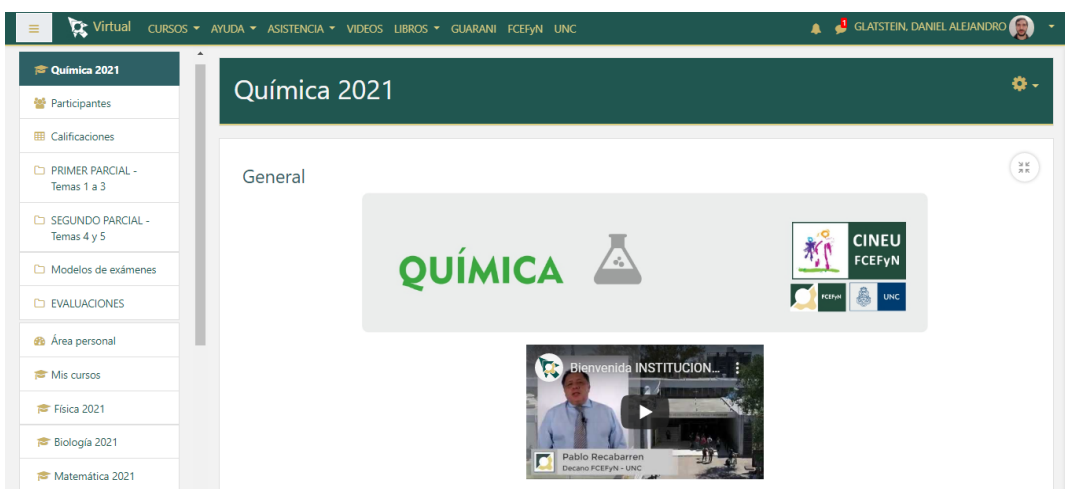

- b) Desde la solapa CURSOS podrás volver a la ventana inicial para ver los cursos en los que estás matriculado (Mis cursos) o acceder a una sección para buscar todas las aulas virtuales de la FCEFyN
- c) Accedé a la solapa ASISTENCIA si tenés inconvenientes para modificar tus datos personales o reestablecer tu contraseña.
- d) Los botones GUARANÍ, FCEFYN y UNC son accesos directos a cada una de esos sitios.
- e) Hacia la derecha, en la CAMPANA se muestran las notificaciones de los Foros o Actividades subidas en cada aula virtual en la que te encuentres. Debido a que las Notificaciones no se envían por correo, te recomendamos ingresar frecuentemente al Aula Virtual a revisarlas, o descargarte la App Moodle para recibirlas en tu celular.

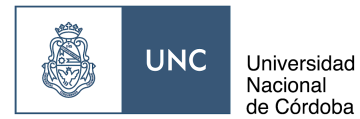

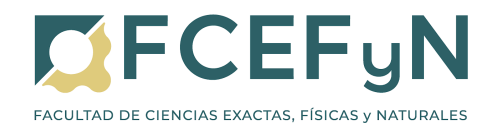

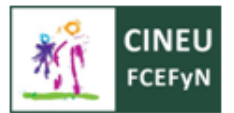

- f) A través del **GLOBO** podrás acceder a los chat grupales de las distintas comisiones, si se encuentran habilitados, o entablar un chat privado con quien prefieras.
- g) Finalmente, a través de tu NOMBRE Y APELLIDO podés acceder a tus datos personales y visualizar desde tu correo (recordá mantenerlo actualizado) hasta las calificaciones en tus cursos.

| E FCEFyN Virtual cursos - ayuda - asistencia - gua                                                        | RANI FCEFYN UNC 🌲 🗭 GLATSTEIN, DANIEL ALEJANE                                                              | DRO 😰 🝷                                          |
|----------------------------------------------------------------------------------------------------|----------------------------------------------------------------------------------------------------|--------------------------------------------------|
| GLATSTEIN, DANIEL ALEJA                                                                                   | ANDRO <sup>©</sup> Mensaje<br>Per<br>Pre-<br>© Sali<br>Restablecer página a por defecto<br>Personalizar es | a personal<br>fil<br>ferencias<br>r<br>ta página |
| Detalles de usuario<br>Editar perfil<br>Dirección de correo<br>dglatstein@unc.edu.ar<br>País<br>Argentina | Miscelánea<br>Mis certificados<br>Mensajes en foros<br>Foros de discusión<br>Planes de aprendizaje         | КЛ                                               |
| Ciudad<br>Cordoba                                                                                         | Informes<br>Sesiones del navegador<br>Resumen de Calificaciones                                            |                                                  |